## 公司网站网上亮照营业执照申请亮标

| 产品名称 | 公司网站网上亮照营业执照申请亮标        |
|------|-------------------------|
| 公司名称 | 河南世耀诚实业集团有限公司           |
| 价格   | .00/套                   |
| 规格参数 |                         |
| 公司地址 | 南阳市卧龙区工业路华龙广告二楼         |
| 联系电话 | 13140513661 18338218580 |

## 产品详情

工商亮照简单说就是企业卖家将自己企业的营业执照信息公示在自己店铺中供消费者查看。这是根据《 网络商品交易及有关服务行为管理暂行办法》的规定,已经工商行政管理部门登记注册并领取营业执照 的法人、其他经济组织或者个体工商户,通过网络从事商品交易及有关服务行为的,应当在其网站主页 面或者从事经营活动的网页醒目位置公开营业执照登载的信息或者其营业执照的电子链接标识。

一、 什么是网上亮照?

网上亮照是网上营业执照公示的简称,是从事网络商品交易及有关服务行为的企业应当履行的法定义务。

二、网上亮照操作指南

NO一步:登录网址:上海工商亮照平台,进入界面后。点击企业网上亮照

第二步:输入用户名,密码(用户名和密码请在网站的首页面注册)

第三步:点击"输入企业信息验证身份"

上海工商亮照平台提供了三种验证登录的方式,选择一种验证登录即可

第四步:登陆后-选择"企业网上亮照申请"

第五步:填写申请表,然后点击下一步进入填写页面

1、网络载体名称:企业名称,域名:网址。

2、网络载体类型选择"非平台网站"信息类;如果网站有下单交易选择"非平台网站"交易类

备注:出现提示"该域名您企业已申请过,请不要重复申请"情况,请选择该界面右侧菜单中, , 亮照备案状态查看-搜索,查看是否已经有一个暂存或者已审批的备案。进一步处理即可企业申请信息 填写完整后,按"提交"按钮。提交后信息不可以改动了,等待工商局审核(审核一般为一个工作日) 请企业第二天再登录网站查询审核通过情况。

第六步:审核通过后,企业再次进入网站,点击"我的亮照备案"查询情况。

第七步:点击"下载标识"

第八步:完成下载内容2件。

1、图标下载:点击下载标识旁边的"下载", 网页出现"电子营业执照图标", 然后右击图标选择"图 片另存为", 完成图标下载;

2、链接下载,即方框中的一系列代码下载。

第九步:网上亮照的标识和链接下载已经完成。后面需要企业将下载的链接(源代码)给网站的工程师 要求其完成网上亮照的工作。

网上亮照的效果图如下: